## **Steppingblocks**

# Maximizing Graduate Insights for Accreditation & Reporting

Graduate Insights is the premier tool to explore your graduate outcomes data. With Steppingblocks, you can view alumni outcomes, including salary information, job titles, industries, and more. Within the platform, there are two tools: Graduate Outcomes and Graduate Explorer.

#### Graduate Outcomes

In Graduate Outcomes, users can view alumni information such as location, top employers, job titles, industries, skills, and more. Filters are available to further narrow down the alumni data.

## **Graduate Explorer**

Graduate Explorer offers the same interactive map and data as Graduate Outcomes, but with more filter options, as well as record-level data including alumni names, contact info, majors, employment history, estimated salary, and more.

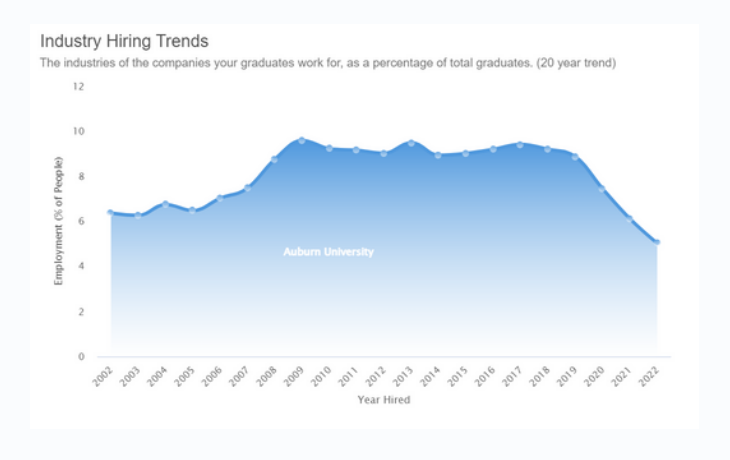

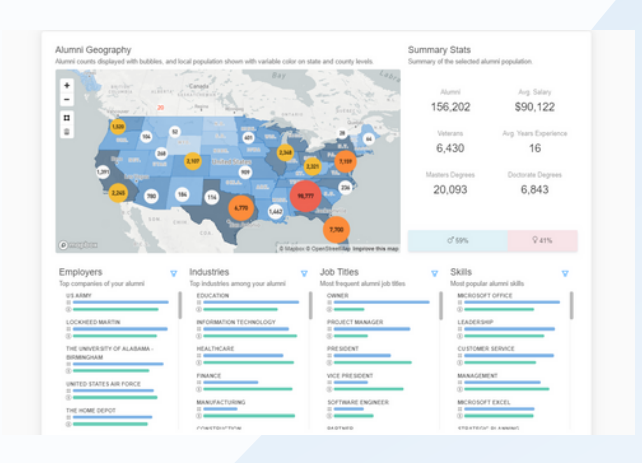

## Filter by major to view outcomes for academic programs

In Graduate Outcomes, utilize the filters to explore alumni outcomes for graduates from specific majors. Either choose the major using the filter tool in the top right-hand corner of the page, or click on a major listed in the first column on the main dashboard to filter the data, and to see top employers, job titles, and salary information for each major.

This feature is great for:

- Major-specific accreditation and reporting
- Assessing major-specific program outcomes

| Filters                     | Х    |
|-----------------------------|------|
| ✓ Colleges (1 selected)     |      |
| Select All                  |      |
| College of Business         |      |
| College of Health and Pharn | nacy |

## Filter by college to view school-specific outcomes

In both Graduate Outcomes and Graduate Explorer, use the filter button to narrow down the data by school and view outcomes. For example, if your school of business is due for accreditation, filtering by college is the best way to easily view graduate outcomes for business school graduates.

This feature is great for:

| Majo   | ors                            | R   |
|--------|--------------------------------|-----|
| Top ea | ducation majors of your alumni |     |
|        | EDUCATION<br>#                 | -   |
|        | BUSINESS MANAGEMENT            | - 1 |
|        | MARKETING                      |     |
| •      | PSYCHOLOGY                     |     |
|        | ACCOUNTING                     |     |

College of Science and Humanities

• School-specific accreditation and reporting

Filters

Assessing school-specific graduate outcomes

х

## Collect Demographic-Specific Outcomes

With Graduate Explorer, you can filter the data to view your graduate outcomes by various demographic information, such as age, location, gender, veteran status, and more.

This feature is great for:

• Reporting on outcomes by demographic information

|   | > | Ages                          |
|---|---|-------------------------------|
|   | > | Cities                        |
|   | > | Colleges                      |
|   | > | Current Employers             |
|   | > | Current Job Categories        |
|   | > | Degree Levels                 |
| 7 | > | Genders                       |
|   | > | Grad Years                    |
|   | > | Highest Degree Level Anywhere |
|   | > | Incomes                       |
|   | > | Industries                    |

• Assessing graduate outcomes gaps by various demographic factors

| AUBLINE UNIVERSITY  Graduate Outcomes o  Learn about the career outcomes of your alumni, and use the filters to answer specific questions.  O AstTever |                                               |           |                               |  |  |  |  |
|----------------------------------------------------------------------------------------------------|-----------------------------------------------|-----------|-------------------------------|--|--|--|--|
| Overview Employer Trends                                                                                                    | Skills                                        |           |                               |  |  |  |  |
| Most Relevant Skills<br>The skills that occur most frequently                                                                                          | among these alumni compared to national avera | agos.     | ♦ Volume ♥ Relevance ③ Salary |  |  |  |  |
| Leadership                                                                                                    | 👌 Volume                                      | Relevance | ③ Salary                      |  |  |  |  |
| Customer Service                                                                                                    |                                               |           |                               |  |  |  |  |
| Management                                                                                                    |                                               |           |                               |  |  |  |  |
| Microsoft Excel                                                                                                    |                                               |           |                               |  |  |  |  |
| Strategic Planning                                                                                                    |                                               |           |                               |  |  |  |  |

#### Identify your Graduates' Top Skills

In Graduate Outcomes, you can view a full breakdown of your graduates' top skills, and filter the data by major, school, degree level, and grad year. Just click the "Skills" tab in Graduate Outcomes, and then filter as needed.

This feature is great for:

Employer

DX

FMC C

FMC

.

TSYS

Prime Wheel Corpo

mation on your alumn

Current Position

Software Engineer

Commercial Directo 6 years

Quality Engineer 15 years

Client Service And Consulting Manage

Realto 4 year

 Reporting on skills outcomes by school, major, and/or graduation year

Target Education ()

sters in Comput

Certificate Degre

Masters in Agricultur Auburn University

sters in Industria

Engineering Auburn University

Bachelors in Finance Auburn University Salary / Location

\$75k - \$118k

\$64k - \$99k

ington, Distri Columbia

\$114k - \$178k

\$74k - \$116k

\$49k - \$77k

X

Contact Info

**G**Q

edvo.com

**G**Q

Cyshoo.co

**G**Q

etms.con

**G**Q

Ctays.com

#### Download graduate outcomes data

After using the filters in graduate explorer to narrow down your desired population for review, you can download the individual data for each graduate. Click "Graduate Data" and then the download icon in the top right corner to get a .csv file of your graduates.

This feature is great for:

- Using Excel and pivot tables to further analyze your graduate outcomes
- Viewing individual outcomes data

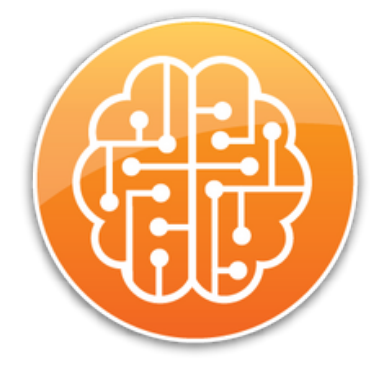

#### Additional Graduate Insights Resources

Graduate Insights eBook

Steppingblocks Help Center

CLICK HERE

CLICK HERE

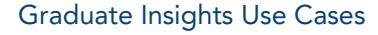

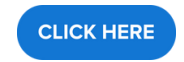

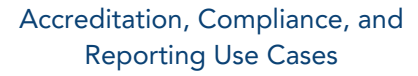

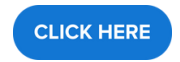